#### PASO UNO

Ingrese a la Plataforma Repositorio de Transparencia en la siguiente dirección <u>http://repositoriomorelos.mx/</u> en donde tendrá que ingresar con el nombre de usuario y la contraseña que le fueron asignados por la Unidad de Transparencia de la UAEM.

| O No es seguro   repositoriomore | los.mx                                                                              |
|----------------------------------|-------------------------------------------------------------------------------------|
|                                  | Repositorio <sup>3.0</sup><br>de transparencia Morelos                              |
|                                  | the sector                                                                          |
|                                  | Cuenta de usuario Iniciar sesión Solicitar una nueva contraseña Nombre de usuario * |
|                                  | Contraseña *                                                                        |
|                                  | Iniciar sesión                                                                      |

## PASO DOS

Una vez dentro del portal, debe elegir la opción "Publicar Fracción 2018"

| Sur                                 |                                                                                                    | 🏶 Panel de control 🗊 Papelera 🛛 💥 Mi cuenta                                                          | C Salir |
|-------------------------------------|----------------------------------------------------------------------------------------------------|----------------------------------------------------------------------------------------------------|---------|
| *                                   | Repositorio <sup>3.0</sup><br>de transparencia Morelos                                                                                                    | Publicar Fracción 2015-2017<br>Publicar Fracción 2018                                                |         |
|                                     |                                                                                                    |                                                                                                    |         |
| abla de                             | e Control                                                                                                    |                                                                                                    |         |
|                                     | Información                                                                                                    |                                                                                                    |         |
| Periodo                             |                                                                                                    |                                                                                                    |         |
| Periodo<br>Julio,                   | Artículo 51: LTAIPEM51 FXLIII Organos Actas de                                                                                                    | e Reuniones Oficiales Organos Colegiados                                                             |         |
| Periodo<br>Julio,<br>2018           | Artículo 51: LTAIPEM51 FXLIII Organos Actas de<br>Publicación realizada por. G6-UAEM el 08/23/2018 - 16:16<br>Acta Consejo Técnico Facultad de Medicina, J                                                   | e Reuniones Oficiales Organos Colegiados<br>ulio 10 2018                                             |         |
| Periodo<br>Julio,<br>2018<br>Marzo, | Artículo 51: LTAIPEM51 FXLIII Organos Actas de<br>Publicación realizada por. G6-UAEM el 08/23/2018 - 16:16<br>Acta Consejo Técnico Facultad de Medicina, J<br>Artículo 51: LTAIPEM51 FXLIII Organos Actas de | e Reuniones Oficiales Organos Colegiados<br>ulio 10 2018<br>e Reuniones Oficiales Organos Colegiados |         |

## **PASO TRES**

Posteriormente se elige el artículo 51 o 56 según sea el caso de la fracción que se quiera publicar.

| mit                                                    | 🚆 🏶 Panel de control 🗴 Papelera 🕺 Mi cuenta 🛛 🦳 Salir |
|--------------------------------------------------------|-------------------------------------------------------|
| Repositorio <sup>3.0</sup><br>de transparencia Morelos | Publicar Fracción 2015-2017<br>Publicar Fracción 2018 |
| the shares                                             |                                                       |
| Publicar una Nueva Fracción                            |                                                       |
| Selecciona el Artículo a publicar                      |                                                       |
| Publicar una fracción del Artículo 51                  |                                                       |
| Publicar una fracción del Artículo 52                  |                                                       |
| Publicar una fracción del Artículo 53                  |                                                       |
| Publicar una fracción del Artículo 54                  |                                                       |
| Publicar una fracción del Artículo 55                  |                                                       |
| Publicar una fracción del Artículo 56                  |                                                       |
| Publicar una fracción del Artículo 57                  |                                                       |
| Publicar una fracción del Artículo 58                  |                                                       |
| Publicar una fracción del Artículo 59                  |                                                       |
| rubical and fraction activaticato 55                   |                                                       |

## PASO CUATRO

A continuación se siguen 3 pasos: A) Se selecciona el valor de la fracción que se pretende crear, B) Elige la opción del año y mes a generar C) Por último carga el archivo que se encuentra en los documentos de la computadora.

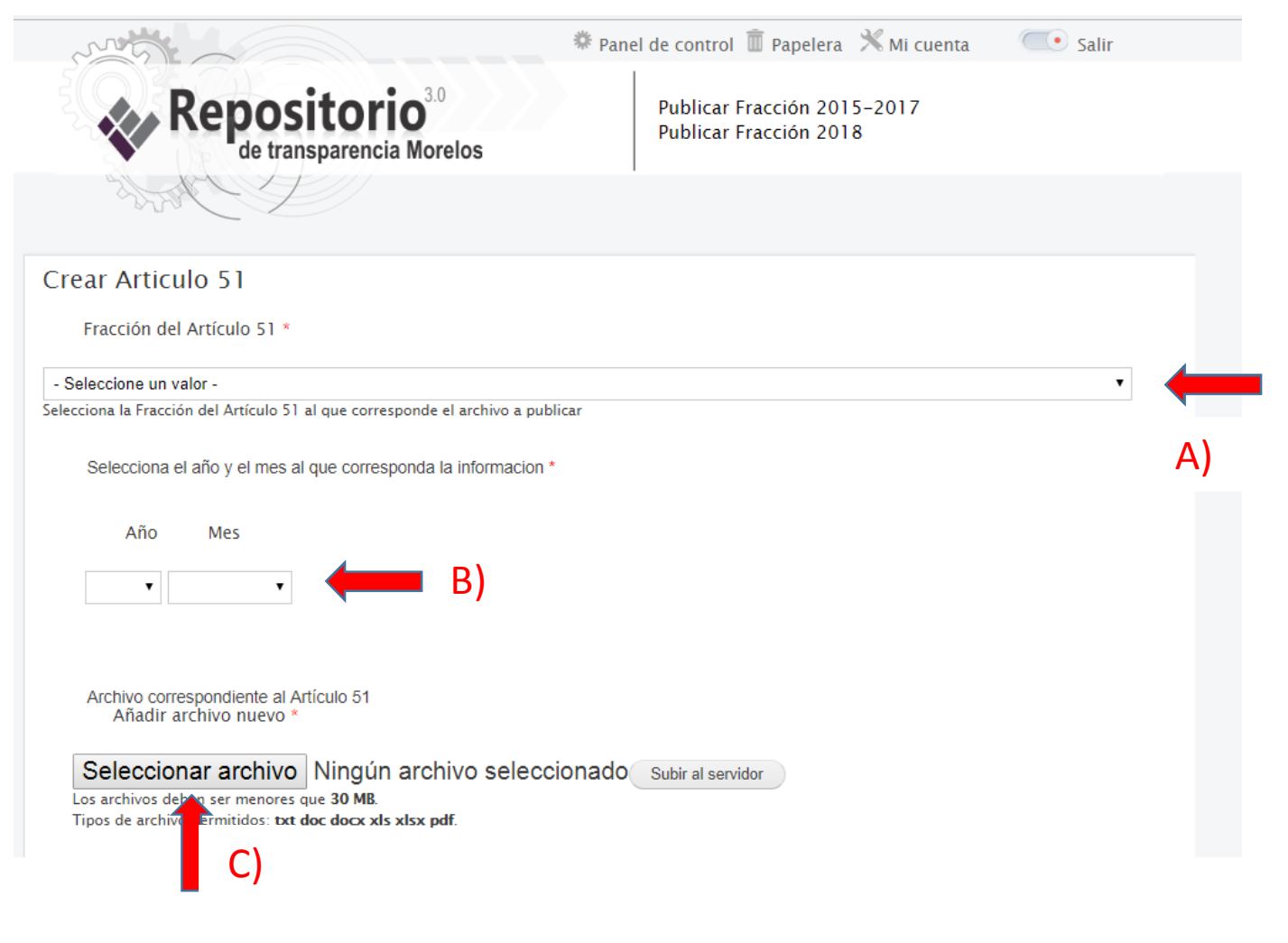

### **PASO CINCO**

Ya que se ha cargado el documento, se procede a subir el archivo con la opción "Subir al servidor"

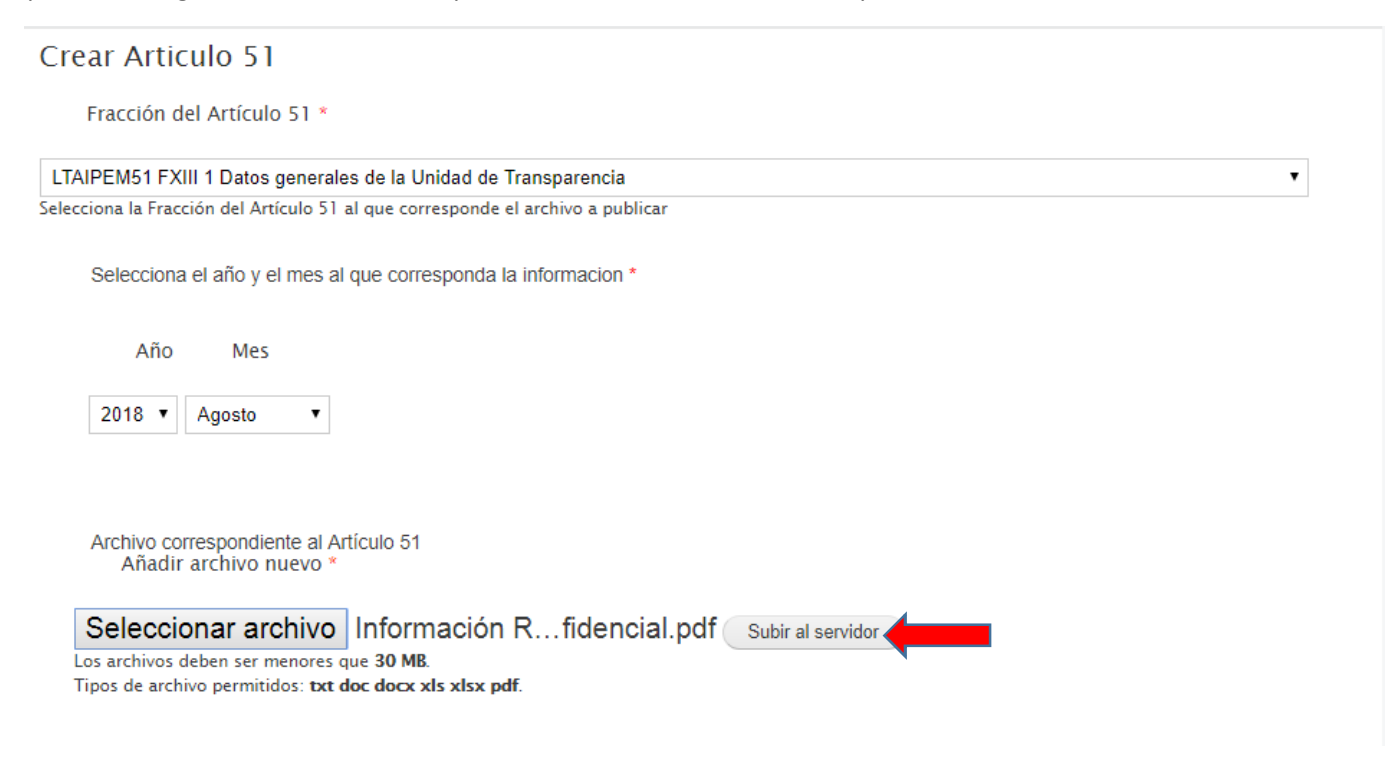

#### **PASO SEIS**

El sistema pide que se le asigne algún nombre de etiqueta para distinguir el archivo (el nombre de la etiqueta es a consideración del usuario).

| TAIPEM51 FXIII 1 Datos general                                                                                                    | es de la Unidad de Transparencia                                                            | ٣                                           |
|----------------------------------------------------------------------------------------------------|---------------------------------------------------------------------------------------------|---------------------------------------------|
| lecciona la Fracción del Artículo 51                                                                                                    | al que corresponde el archivo a publicar                                                    |                                             |
| Selecciona el año y el mes a                                                                                                    | l que corresponda la informacion *                                                          |                                             |
| Año Mes                                                                                                    |                                                                                             |                                             |
| 2018 • Agosto •                                                                                                    |                                                                                             |                                             |
|                                                                                                    |                                                                                             |                                             |
|                                                                                                    |                                                                                             |                                             |
| Archivo correspondiente al A                                                                                                    | rtículo 51                                                                                  |                                             |
| Archivo correspondiente al A                                                                                                    | rtículo 51                                                                                  | Mostrar pesos d                             |
| Archivo correspondiente al A<br>Información de archivo                                                                                                    | rticulo 51                                                                                  | Mostrar pesos d<br>Operaciones              |
| Archivo correspondiente al A                                                                                                    | rtículo 51<br>/ada_y_Confidencial.pdf (78.77 KB)                                            | Mostrar pesos de<br>Operaciones             |
| Archivo correspondiente al A<br>Información de archivo                                                                                                    | rtículo 51<br>/ada_y_Confidencial.pdf (78.77 KB)                                            | Mostrar pesos de<br>Operaciones<br>Eliminar |
| Archivo correspondiente al A<br>Información de archivo<br>talinformacion_Reserv<br>Descripción<br>Archivo 1                                                    | rticulo 51<br>/ada_y_Confidencial.pdf (78.77 KB)                                            | Mostrar pesos di<br>Operaciones<br>Eliminar |
| Archivo correspondiente al A<br>Información de archivo<br>Informacion_Reserv<br>Descripción<br>Archivo 1<br>La descipción se puede usa                         | rtículo 51<br>/ada_y_Confidencial.pdf (78.77 KB)<br>ar como etiqueta del enlace al archivo. | Mostrar pesos de<br>Operaciones             |
| Archivo correspondiente al A<br>Información de archivo<br>Informacion_Reserv<br>Descripción<br>Archivo 1<br>La descipción se puede usi<br>Añadir archivo nuevo | rtículo 51<br>/ada_y_Confidencial.pdf (78.77 KB)<br>ar como etiqueta del enlace al archivo. | Mostrar pesos de<br>Operaciones             |

# **PASO SIETE**

En la parte inferior izquierda, de click en el botón de "Vista previa"

| Información de archivo                                                                                               | Operaciones |
|----------------------------------------------------------------------------------------------------|-------------|
| Informacion_Reservada_y_Confidencial.pdf (78.77 KB)<br>Descripción                                                   | Eliminar    |
| Archivo 1                                                                                                    |             |
| La descipción se puede usar como etiqueta del enlace al archivo.                                                     |             |
| Añadir archivo nuevo                                                                                                 |             |
| Seleccionar archivo Ningún archivo seleccionado Subir al servidor                                                    |             |
| Los archivos deben ser menores que <b>30 MB</b> .<br>Tipos de archivo permitidos: <b>txt doc docx xls xlsx pdf</b> . |             |
|                                                                                                    |             |
| Agrega las observaciones, notas o comentarios respecto a la informacion publicada                                    |             |
|                                                                                                    |             |
|                                                                                                    |             |
|                                                                                                    |             |

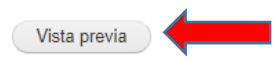

# PASO OCHO

Seleccione la opción de "Guardar", que se encuentra en parte inferior de la página.

| Archivo correspondiente al Artículo 51                                                                                                    | Mostrar pesos de |
|----------------------------------------------------------------------------------------------------|------------------|
| Información de archivo                                                                                                    | Operaciones      |
|                                                                                                    | Eliminar         |
| Archivo 1                                                                                                    |                  |
| La descipción se puede usar como etiqueta del enlace al archivo.                                                                                                    |                  |
| Añadir archivo nuevo                                                                                                    |                  |
|                                                                                                    |                  |
| Seleccionar archivo Ningún archivo seleccionado Subir al servidor                                                                                                    |                  |
|                                                                                                    |                  |
|                                                                                                    |                  |
| so and a solution of the solution of the solut |                  |
| ipos de archivo permitidos: txt doc docx xls xlsx pdf.                                                                                                    |                  |
| pos de archivo permitidos: txt doc docx xls xlsx pdf.                                                                                                    |                  |
| pos de archivo permitidos: <b>txt doc docx xls xlsx pdf</b> .                                                                                                    |                  |
| Agrega las observaciones, notas o comentarios respecto a la informacion publicada                                                                                                    |                  |
| Agrega las observaciones, notas o comentarios respecto a la informacion publicada                                                                                                    |                  |
| Agrega las observaciones, notas o comentarios respecto a la informacion publicada                                                                                                    |                  |
| pos de archivo permitidos: <b>txt doc docx xls xlsx pdf</b> .<br>Agrega las observaciones, notas o comentarios respecto a la informacion publicada                                                                                                    |                  |
| pos de archivo permitidos: <b>tot doc docx xls xlsx pdf</b> .<br>Agrega las observaciones, notas o comentarios respecto a la informacion publicada                                                                                                    |                  |
| pos de archivo permitidos: <b>txt doc docx xls xlsx pdf</b> .<br>Agrega las observaciones, notas o comentarios respecto a la informacion publicada                                                                                                    |                  |
| pos de archivo permitidos: <b>txt doc docx xls xlsx pdf</b> .<br>Agrega las observaciones, notas o comentarios respecto a la informacion publicada                                                                                                    |                  |
| Agrega las observaciones, notas o comentarios respecto a la informacion publicada                                                                                                    |                  |
| pos de archivo permitidos: <b>txt doc docx xls xlsx pdf</b> .<br>Agrega las observaciones, notas o comentarios respecto a la informacion publicada                                                                                                    |                  |
| jos de archivo permitidos: <b>txt doc docx xls xlsx pdf</b> .<br>Agrega las observaciones, notas o comentarios respecto a la informacion publicada                                                                                                    |                  |
| pos de archivo permitidos: <b>tot doc docx xls xlsx pdf</b> .<br>Agrega las observaciones, notas o comentarios respecto a la informacion publicada                                                                                                    |                  |
| pos de archivo permitidos: <b>txt doc docx xts xtsx pdf</b> .<br>Agrega las observaciones, notas o comentarios respecto a la informacion publicada                                                                                                    |                  |
| jos de archivo permitidos: <b>txt doc docx xls xlsx pdf</b> .<br>Agrega las observaciones, notas o comentarios respecto a la informacion publicada                                                                                                    |                  |
| Agrega las observaciones, notas o comentarios respecto a la informacion publicada                                                                                                    | li,              |
| Agrega las observaciones, notas o comentarios respecto a la informacion publicada                                                                                                    |                  |

## PASO NUEVE

Nota. Si la información fue guardada exitosamente aparecerá una leyenda con el nombre del artículo y la fracción que finaliza con "se ha creado".

En la parte central del portal se encuentra el archivo que contiene "el nombre de la etiqueta que se le colocó anteriormente", este de debe seleccionar.

| Art               | ículo 51:LTAIPEM51 FXIII 1 Datos generales de la Unidad de Transparencia de Septiemb |
|-------------------|--------------------------------------------------------------------------------------|
| 20                | 18                                                                                   |
| Ve                | r Borrar                                                                             |
|                   |                                                                                      |
| nvia<br><b>ra</b> | do por G6-UAEM el Lun, 09/03/2018 - 11:59<br>cción del Artículo 51:                  |
| TA                | IPEM51 FXIII 1 Datos generales de la Unidad de Transparencia                         |
| Sele              | cciona el año y el mes al que corresponda la informacion:                            |
| Sep               | iembre, 2018                                                                         |
| Arcl              | nivos del artículo 51:                                                               |
|                   |                                                                                      |

# PASO DIEZ

Al concluir con el paso anterior se abre un enlace una ventana nueva, este se debe copiar y se pega en el formato de excel que pertenece a la fracción que se está trabajando.

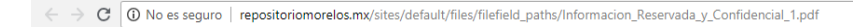